## FÉDÉRATION FRANÇAISE DE BASKETBALL

# PASS SPORT LE DISPOSITIF DE LA RENTRÉE

**MERCREDI 08 SEPTEMBRE 2021** 

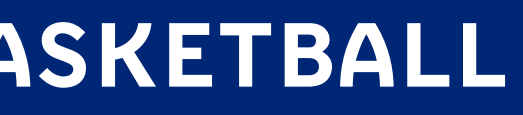

# **AU PROGRAMME**

## **QU'EST-CE QUE LE PASS'SPORT ?**

**QUE DOIVENT FAIRE LES CLUBS?** 

FOCUS : LE COMPTE ASSO, DE LA CRÉATION D'UN COMPTE À LA **DEMANDE DE REMBOURSEMENT** 

**LIENS UTILES ET CONTACT** 

**ON RÉPONDRA À VOS QUESTIONS** 

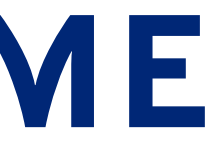

# **QU'EST-CE QUE LE PASS'SPORT ?**

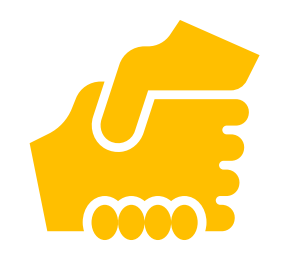

Une aide de relance pour le milieu associatif sportif qui a pour objectif d'encourager les 5,4 millions d'enfants éligibles à s'inscrire dans un club sportif à la rentrée.

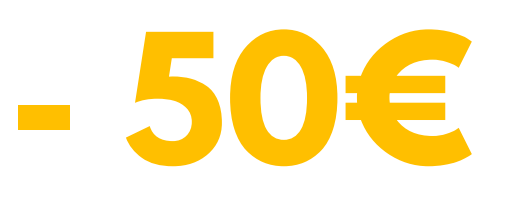

**Réduction immédiate** de 50€ accordée par le club sur le coût d'une licence 2021-2022. Les réductions accordées seront ensuite remboursées au club par son CDOS/CROS/CTOS.

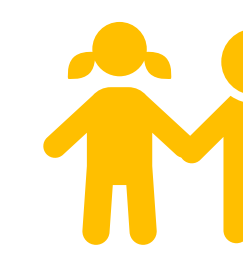

Pour les enfants bénéficiaires soit de :

- l'allocation de rentrée scolaire
- l'allocation d'éducation pour l'enfant handicapé
- l'allocation adulte
- handicapé

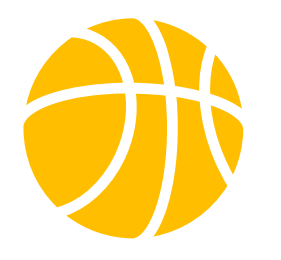

Tous les clubs affiliés à la Fédération Française de BasketBall (FFBB) peuvent accueillir les bénéficiaires du Pass'Sport.

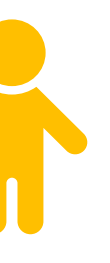

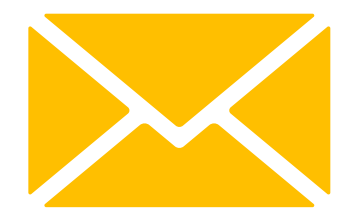

Leurs familles recevront un courrier du Ministère chargé des **Sports** qu'elles devront présenter au club pour une inscription entre le 1er juillet et le 30 novembre 2021.

# QUE DOIVENT FAIRE LES CLUBS ?

## Se déclarer participant au dispositif Pass'Sport sur leur Compte Asso.

Accorder les 50€ de réduction immédiate sur présentation du courrier du Ministère chargé des Sports.

- 50E

2.

# 3.

Contrôler et conserver le courrier, soit : • l'original, si le courrier ne concerne qu'un enfant • une copie, si le courrier concerne plusieurs enfants, en rayant sur l'original la mention de l'inscrit et en tamponnant ou signant.

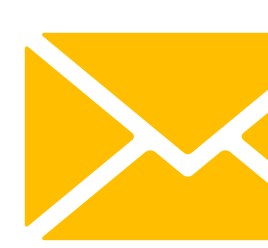

Votre Compte Asso Déclarer les bénéficiaires inscrits sur leur Compte Asso dès maintenant jusqu'à fin novembre 2021 pour recevoir les remboursements des réductions accordées.

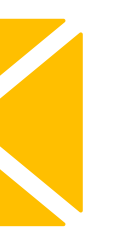

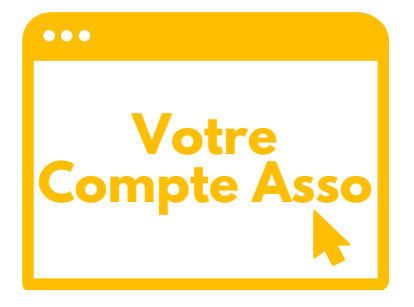

# FOCUS : LE COMPTE ASSO

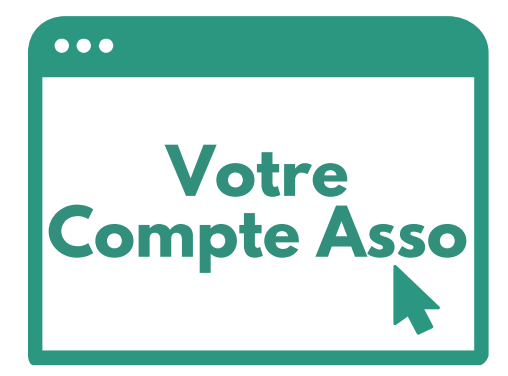

**Outil en ligne à disposition** des associations

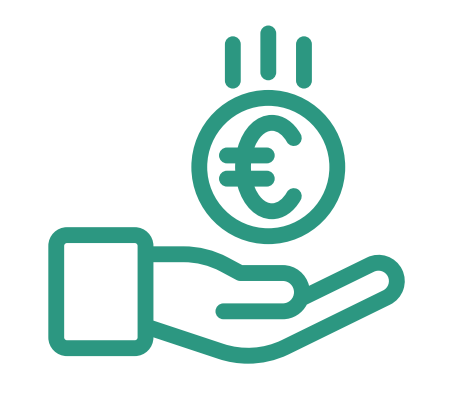

Pour saisir et déposer des demandes de subvention de manière simple et rapide

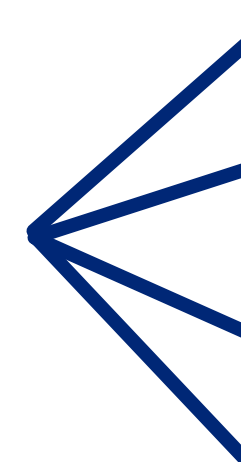

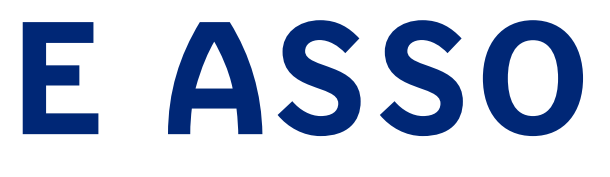

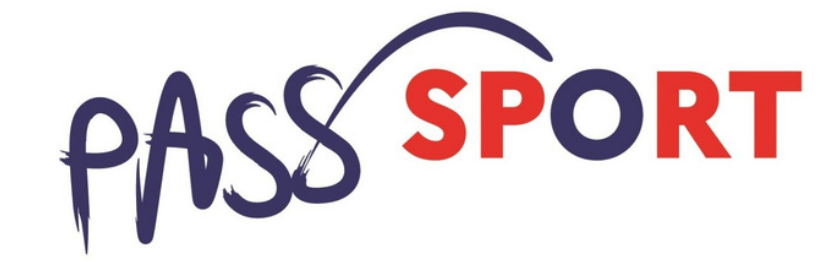

## **PROJET SPORTIF FÉDÉRAL PSF**

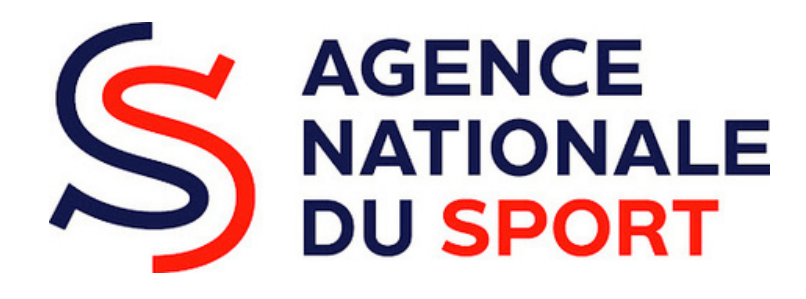

## **AUTRES DISPOSITIFS**

## **CREATION DE VOTRE COMPTE**

**Ouvrez votre navigateur** et aller sur lecompteasso.associations. gouv.fr/register

et renseignez le formulaire suivant :

Un courriel contenant un lien de validation de la création du compte vous sera envoyé à la boite de messagerie déclarée. Veuillez ouvrir votre boite de messagerie et cliquer sur le lien de validation. Il est possible que le courriel ait été déplacé dans les messages indésirables.

| Prénom<br>Adresse de messagerie |
|---------------------------------|
| Adresse de messagerie           |
|                                 |
| Mot de passe                    |
| Confirmez le mot de pas         |

**RETOUR À LA PAGE DE CONNEXION** 

R CE COMPTE

De : <LeCompteAsso@sg.social.gouv.fr> Date: ven. 23 juil. 2021 à 17:20 Subject: Validez votre email "Le Compte Association" To:

## 2. Validez votre adresse mail en allant dans votre boîte mail

Bonjour,

Vous recevez ce mail car vous vous êtes inscrit sur le site https://lecompteasso.associations.gouv.fr

Afin de bénéficier de toutes les fonctionnalités, veuillez valider votre email en cliquant sur le lien suivant:

J'active mon compte.

**Renseignez le formulaire** suivant avec votre n° de **RNA ou de SIREN** (seulement le SIREN pour les associations d'Alsace-Moselle):

# **AJOUTER UNE ASSOCIATION OU UN** ÉTABLISSEMENT À CE COMPTE

**Votre structure est : ()** Une association

Un autre type de structure (fondation, collectivité territoriale, entreprise...)

Saisissez le n° RNA ou n° SIREN de votre association

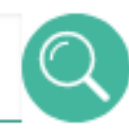

# Vérifiez et validez les infos sur votre club :

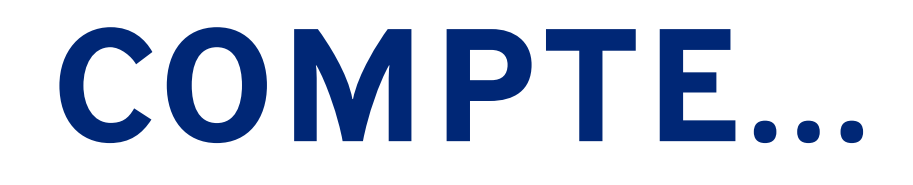

## JN ÉTABLISSEMENT À CE COMPTE

ectivité territoriale, entreprise...) **N° SIREN** iation ? VALIDER

# **SÉLECTIONNER VOTRE FONCTION DANS CET ÉTABLISSEMENT**

# **Sélectionnez votre fonction** avec le menu déroulant :

, veuillez déclarer votre fonction au sein de la

structure

## **CERTIFICAT SUR L'HONNEUR**

Les champs marqués d'un \* sont obligatoires.

# **Certifiez sur l'honneur :**

\* Je soussigné, , certifie être le/la Autres de la structure dont le siège est domicilié au maison des associations , et de son établissement dont le Siret est le J'ai bien connaissance que le fait d'usurper l'identité d'un tiers ou de faire usage d'une ou plusieurs 15 000 € d'amende (article 226-4-1 du code pénal).

J'atteste être valideur dans le cadre du dispositif du Compte Engagement Citoyen (CEC)

VALIDER

- données de toute nature permettant de l'identifier en vue de troubler sa tranquillité ou celle d'autrui, ou de porter atteinte à son honneur ou à sa considération, est puni d'un an d'emprisonnement et de

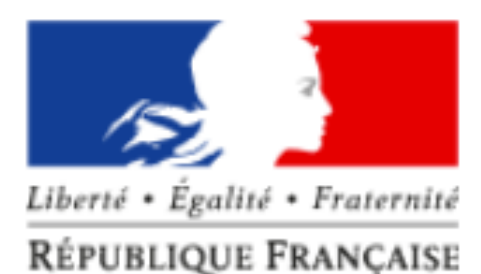

## Le Compte Asso

Le site officiel de gestion d'association

1.
Cliquez sur
"Consulter/modifier
les informations
administratives"

AJOUTER UNE NOUVELLE ASSOCIATION OU ÉTABLISSEMENT À CE COMPTE

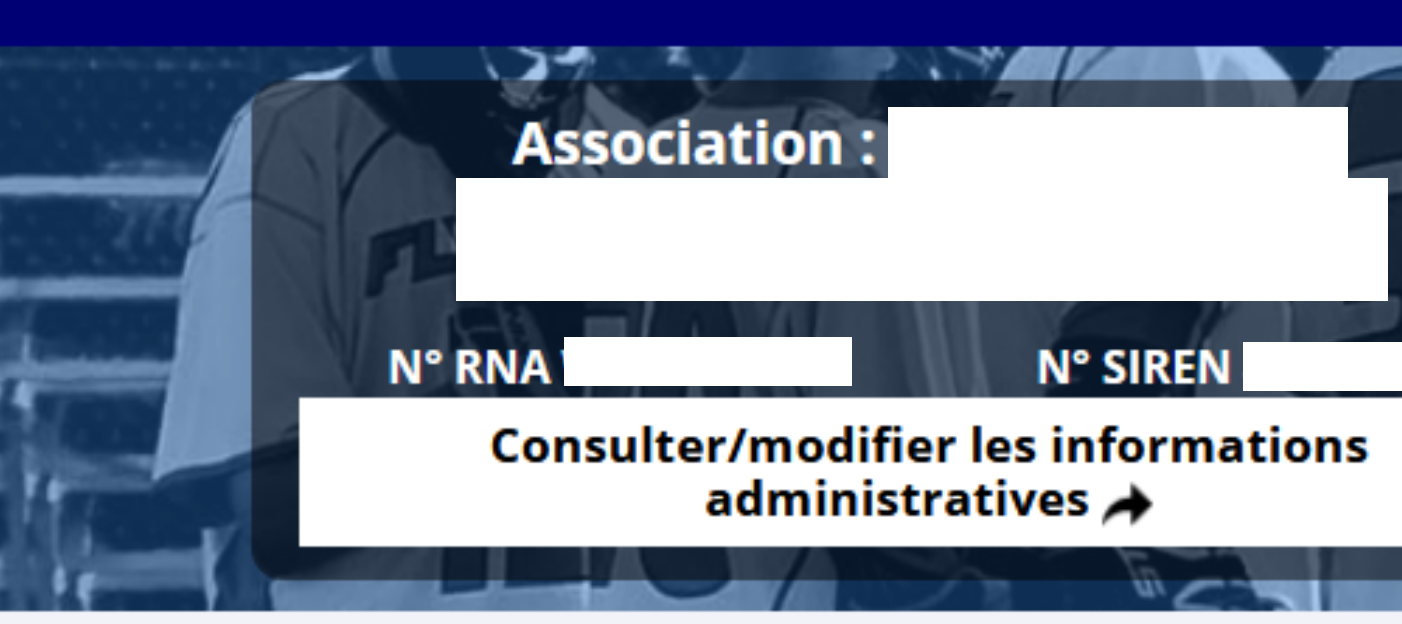

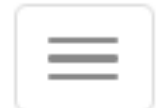

# CE COMPTE SUIVI DES DÉMARCHES -

## 2. Déroulez l'onglet "Identité"

| Association appartient au champ de l'ESS |
|------------------------------------------|
| <b>o</b> ldentité                        |
| Adresses et coordonnées                  |
| Activités                                |
| Composition                              |
| Affiliations et adhérents personnes mora |
| Personnes physiques                      |

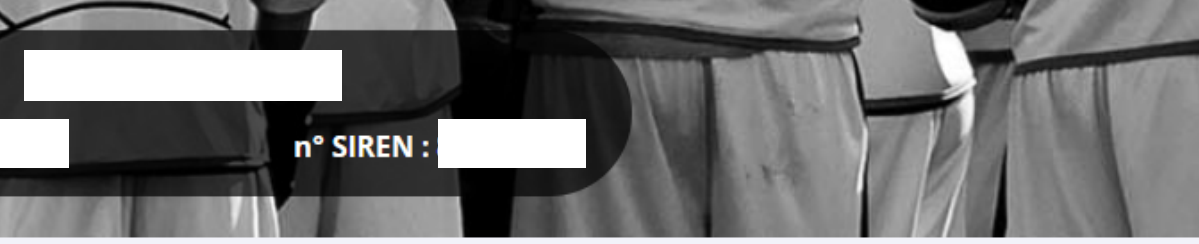

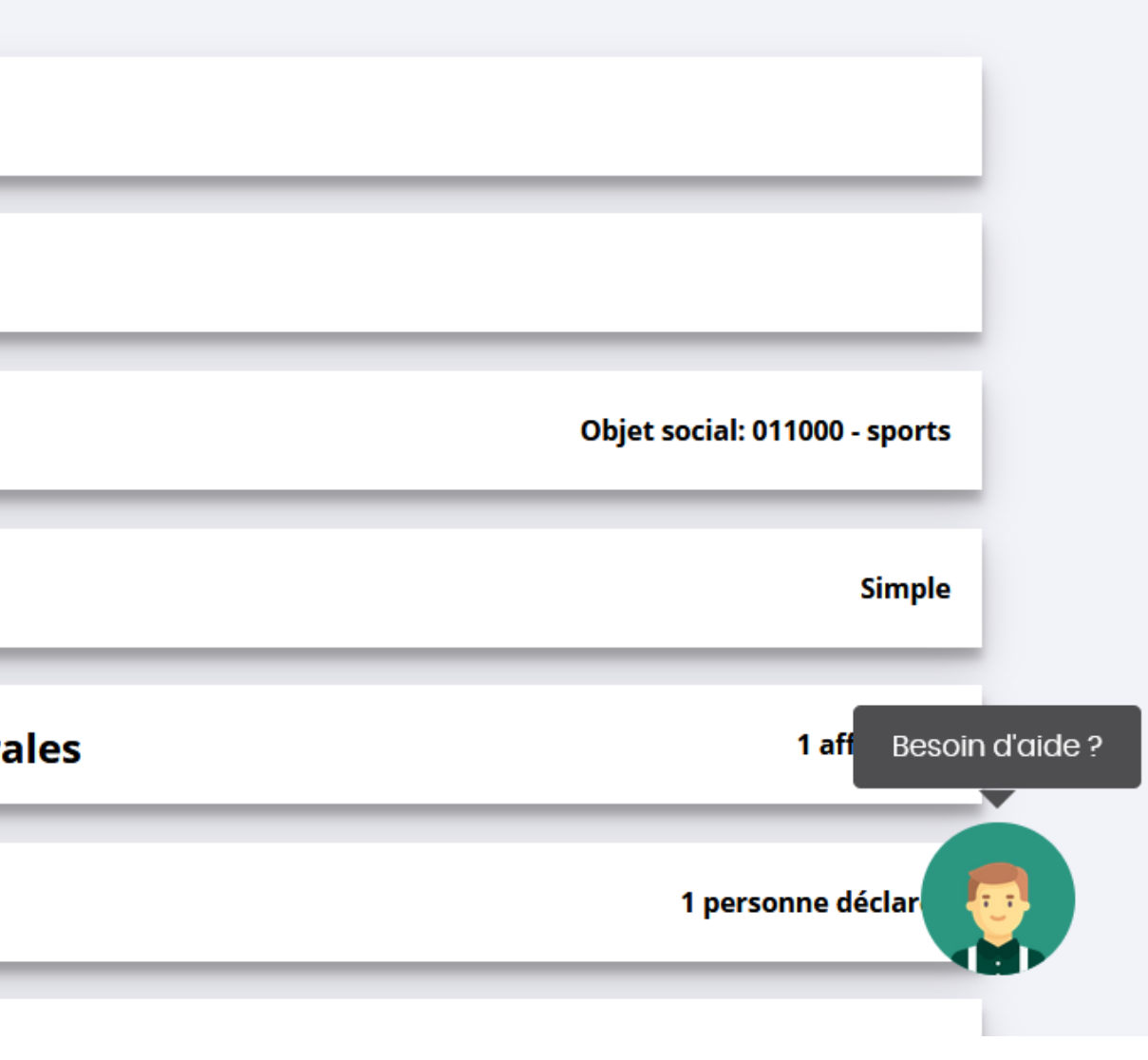

## **3.** Dans "Autres caractéristiques"...

| Identité                                |                      |
|-----------------------------------------|----------------------|
| Nom                                     |                      |
| Sigle                                   |                      |
| n° RNA                                  |                      |
| n° SIREN                                |                      |
| n° Siret (siège)                        |                      |
| Forme juridique                         | Association déclarée |
| Date de création                        | 10/06/2020           |
| Date de publication au journal officiel | 27/06/2020           |
| Date de dernière déclaration (RNA)      | 10/06/2020           |
| Date de dernière déclaration (Sirene)   | 11/02/2021           |

#### Autres caractéristiques

| Régime de l'association                            | Loi 1901     |
|----------------------------------------------------|--------------|
| Domaine                                            | Sport        |
| Type de structure sportive                         | club         |
| Dispositif Pass'sport                              |              |
| Activités proposées dans le cadre du<br>Pass'sport | Basketball × |
| Structure en capacité d'accueillir un jeune:       |              |
| - en situation de handicap moteur ou sensoriel     |              |
| - en situation de handicap psychique ou<br>mental  |              |
| Champ d'action territorial                         | Local        |
| Association assujettie aux impôts<br>commerciaux   | 0            |
| Notes et commentaires                              |              |
|                                                    |              |

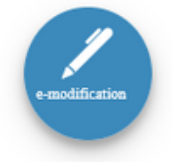

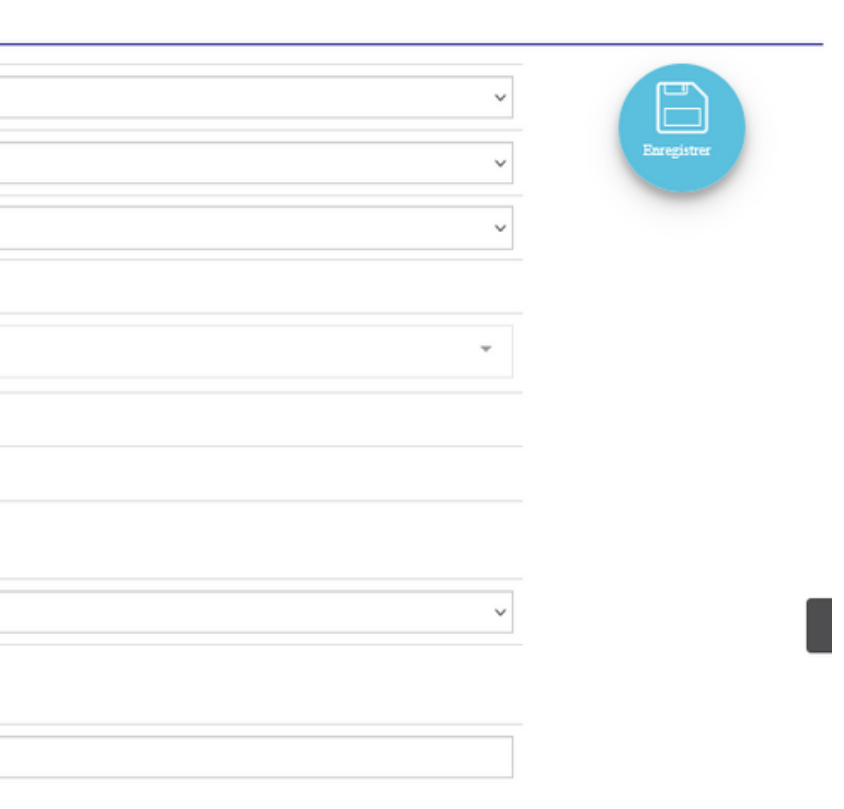

# 3.

... complétez le formulaire comme suit en renseignant les autres infos selon votre cas et enregistrez

| dentité        | Autres caractéristiques     |            |  |
|----------------|-----------------------------|------------|--|
| Nom            |                             |            |  |
| Sigle          | Régime de l'association     | Loi 1901   |  |
| n° RNA         | _                           | LOI 1901   |  |
| n° SIREN       | Domaine                     |            |  |
| n° Siret (sièį | Domaine                     | Sport      |  |
| Forme jurid    | Tupo do structuro sportivo  |            |  |
| Date de créa   | Type de su deture sportive  | club       |  |
| Date de pub    |                             | _          |  |
| Date de der    | Dispositif Pass'sport       |            |  |
| Date de der    | Activités proposées dans le |            |  |
| Autres c:      | cadre du Pass'sport         | Basketball |  |
| Autres ca      |                             |            |  |
| Régime de      | Structure en capacité       |            |  |
| Domaine        | d'accueillir un jeune:      |            |  |
|                |                             | _          |  |
| Type de sti    | - en situation de handicap  |            |  |
| Dispositif I   | moteur ou sensoriel         |            |  |
| Activités p    | - en situation de handicap  |            |  |
| Pass'sport     | psychique ou mental         |            |  |
| Structure e    |                             |            |  |
| - en situati   | Champ d'action territorial  | Local      |  |
| - en situati   |                             |            |  |
| mental         | Association assujettie aux  |            |  |
| Champ d'a      | impôts commerciaux          |            |  |
| Association    |                             |            |  |
| commercia      | Notes et commentaires       |            |  |
| Notes et co    |                             |            |  |

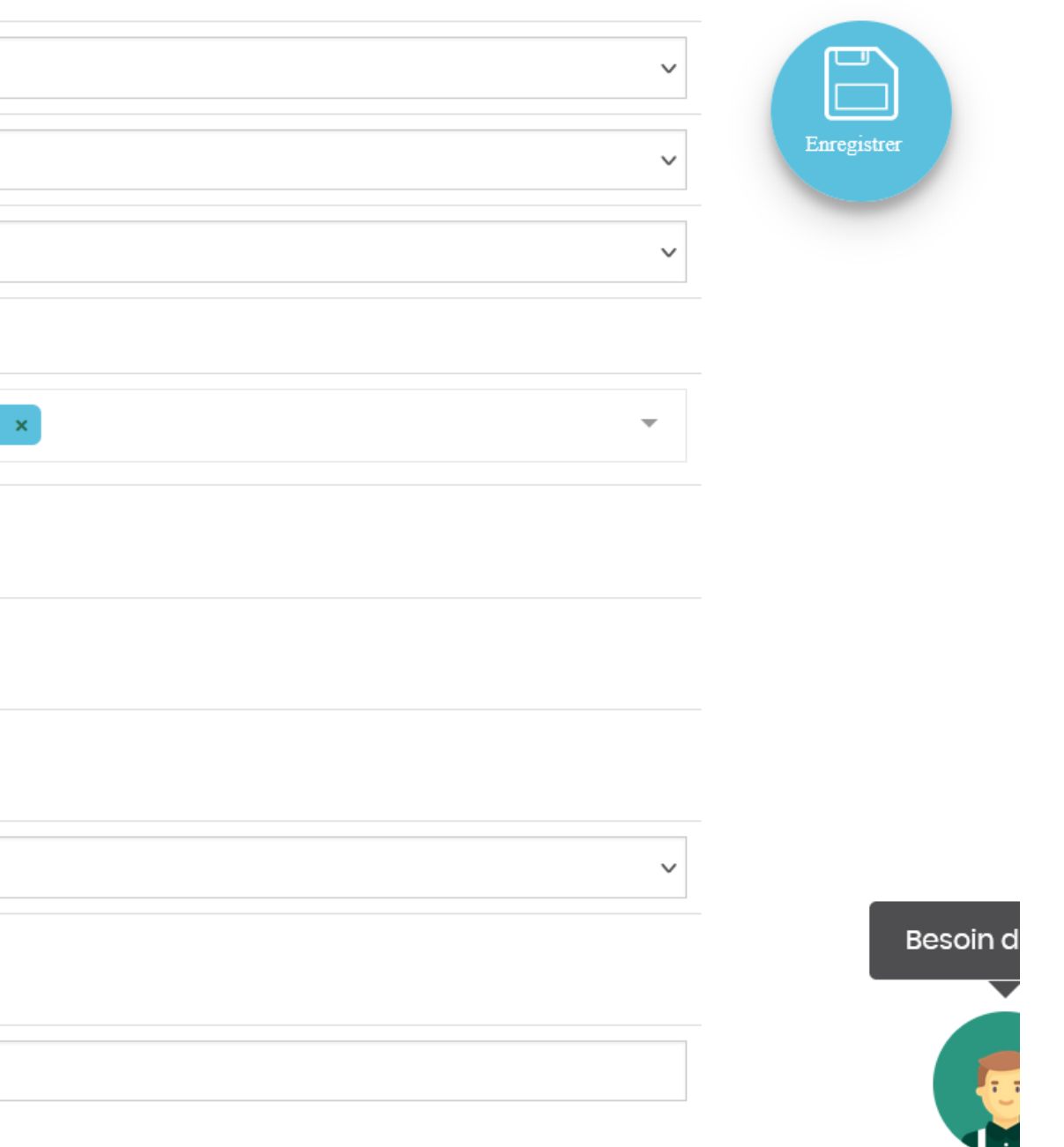

## Les déclarations des bénéficiaires se font au cours de deux vagues : **Contempose of the set of the set**

pour déclarer les enfants inscrits du 01 juillet au 13 octobre 2021 et recevoir le remboursement début novembre

## du 13 octobre au 30 novembre 2021

pour déclarer les enfants inscrits après le 13 octobre 2021 et ceux que vous aurez oublié de déclarer pendant le 1ère vague et recevoir le remboursement en décembre

Vous ne pouvez envoyer qu'une demande par vague.

**1**. Cliquez sur "Demander une subvention"

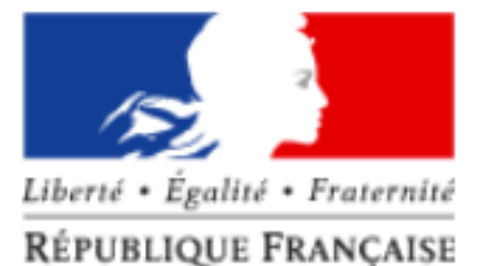

## Le Compte Asso

Le site officiel de gestion d'association

AJOUTER UNE NOUVELLE ASSOCIATION OU ÉTABLISSEMENT À CE COMPTE

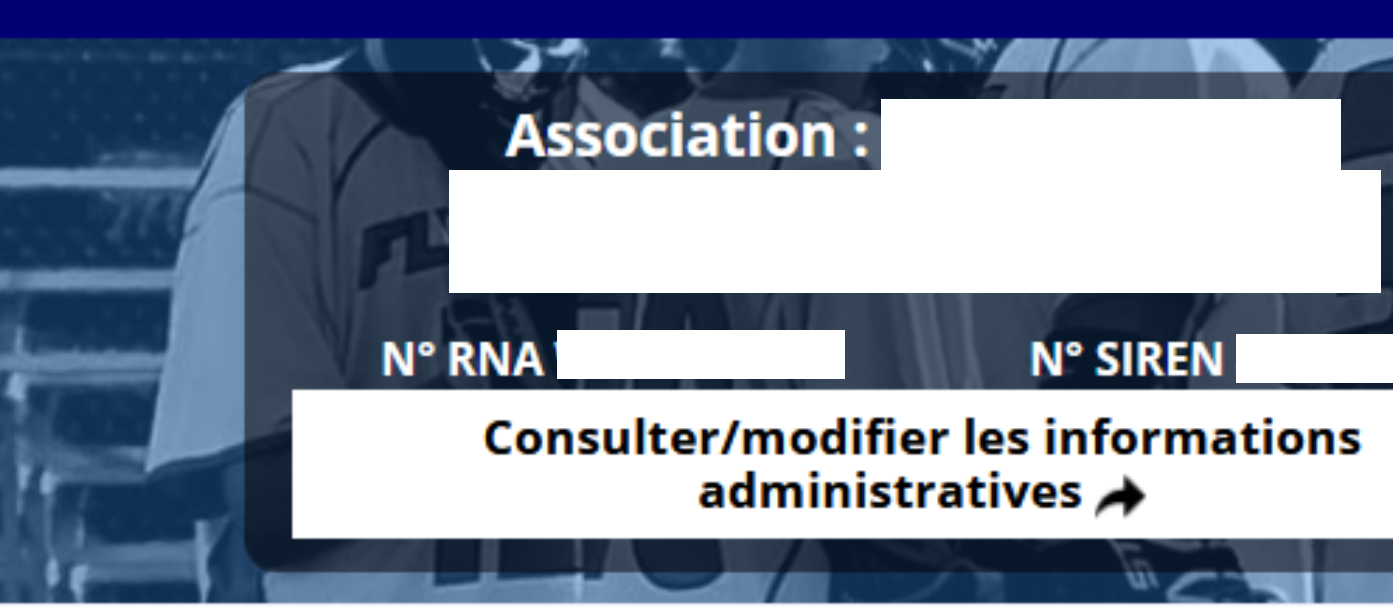

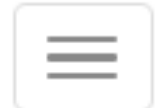

# CE COMPTE SUIVI DES DÉMARCHES -

2. Définissez le formulaire comme suit en sélectionnant également votre "zone territoriale"

## **RECHERCHER UNE SUBVENTION**

| Recherche                           | Code, dispositif, fina             |
|-------------------------------------|------------------------------------|
| Niveau territorial                  | Régional ×                         |
| Zone territoriale                   | Selectionnez une rég               |
| Type instructeur ou<br>financeur    | Selectionnez un type               |
| Nom du dispositif                   | Pass'Sport ×                       |
| Service instructeur<br>ou financeur | Selectionnez un servi<br>financeur |

#### anceur

gion

e instructeur ou financeur

/ice instructeur ou un

**3**. Sélectionnez la subvention et cliquez sur "Suivant"

|      |                                                      | SÉ                                                    | LECTIONNER UN                                                                                                  | NE SUBVENTIO                                                |
|------|------------------------------------------------------|-------------------------------------------------------|----------------------------------------------------------------------------------------------------|-------------------------------------------------------------|
| Code | Libellé                                              | Dispositif                                            | Туре                                                                                                    |                                                             |
| 2772 | Remboursement Pass'Sport région Auvergne-Rhône-Alpes | Pass'Sport                                            | Fonctionnement                                                                                                 | Délégation régiona                                          |
|      |                                                      |                                                       |                                                                                                    |                                                             |
|      |                                                      |                                                       | DESCRIPTION DE                                                                                                 |                                                             |
| 2772 | Libellé :                                            | Remboursemen                                          | t Pass'Sport région Auvergne-Rhône                                                                             | Alpes                                                       |
|      | Nom du dispositif :                                  | Pass'Sport                                            |                                                                                                    |                                                             |
|      | Type de projet :                                     | Fonctionnement                                        | t                                                                                                    |                                                             |
|      | Couverture :                                         | régional - Auver                                      | gne-Rhône-Alpes                                                                                                |                                                             |
|      | Description :                                        | Aide forfaitaire o                                    | de 50€ par bénéficiaire Pass'sport                                                                             |                                                             |
|      | Texte de référence / site internet :                 | https://www.spo                                       | orts.gouv.fr/accueil-du-site/article/le-                                                                       | pass-sport / Décret nº XX relatif a                         |
|      | Critères d'éligibilité :                             | Toute structure<br>Cités éducatives                   | affiliée à une fédération sportive agr<br>5. Pour l'accueil des enfants de 6 à 17                              | éée par le ministère chargé des :<br>ans révolus au 30 jui  |
|      | Organisme financeur :                                | Délégation régi<br>Site de Clermon<br>drajes-sport@re | ionale - Auvergne-Rhône-Alpes (DF<br>t-Ferrand - Cité administrative 2 rue<br>gion-academique-auvergne-rhone-a | A <b>JES)</b><br>Pélissier CS 50160 63034 Clermo<br>lpes.fr |

## N (1) Campagne Financeu Couverture Auvergne-Rhône-Alpes (DRAJES) 2021 régional - Auvergne-Rhône-Alpes ON au « Pass'Sport » sports. Toute association non affiliée, agréée (sport ou JEP) ET implantée dans un quartier prioritaire de la Politique de la Ville ou en ont-Ferrand cedex 1 SÉLECTIONNER UN SOUS-DISPOSITIF SUIVANT >

Pass'Sport : du 01/09/2021 au 13/10/2021

SAISIR LES CARACTÉRISTIQUES DE L'ASSOCIATION

SAISIR LES COORDONNÉES DE CORRESPONDANCE (OU DE GESTION) DU SIÈGE

SAISIR LES AFFILIATIONS DE L'ASSOCIATION

Vérifiez ou complétez les parties suivantes

SAISIR LES MOYENS HUMAINS DE L'ÉTABLISSEMENT DEMANDEUR (N OU N-1)

SÉLECTIONNER LE REPRÉSENTANT LÉGAL, LE SIGNATAIRE ET LA PERSONNE CHARGÉE DU DOSSIER

## SÉLECTIONNER LE RIB JOINT À LA DEMANDE

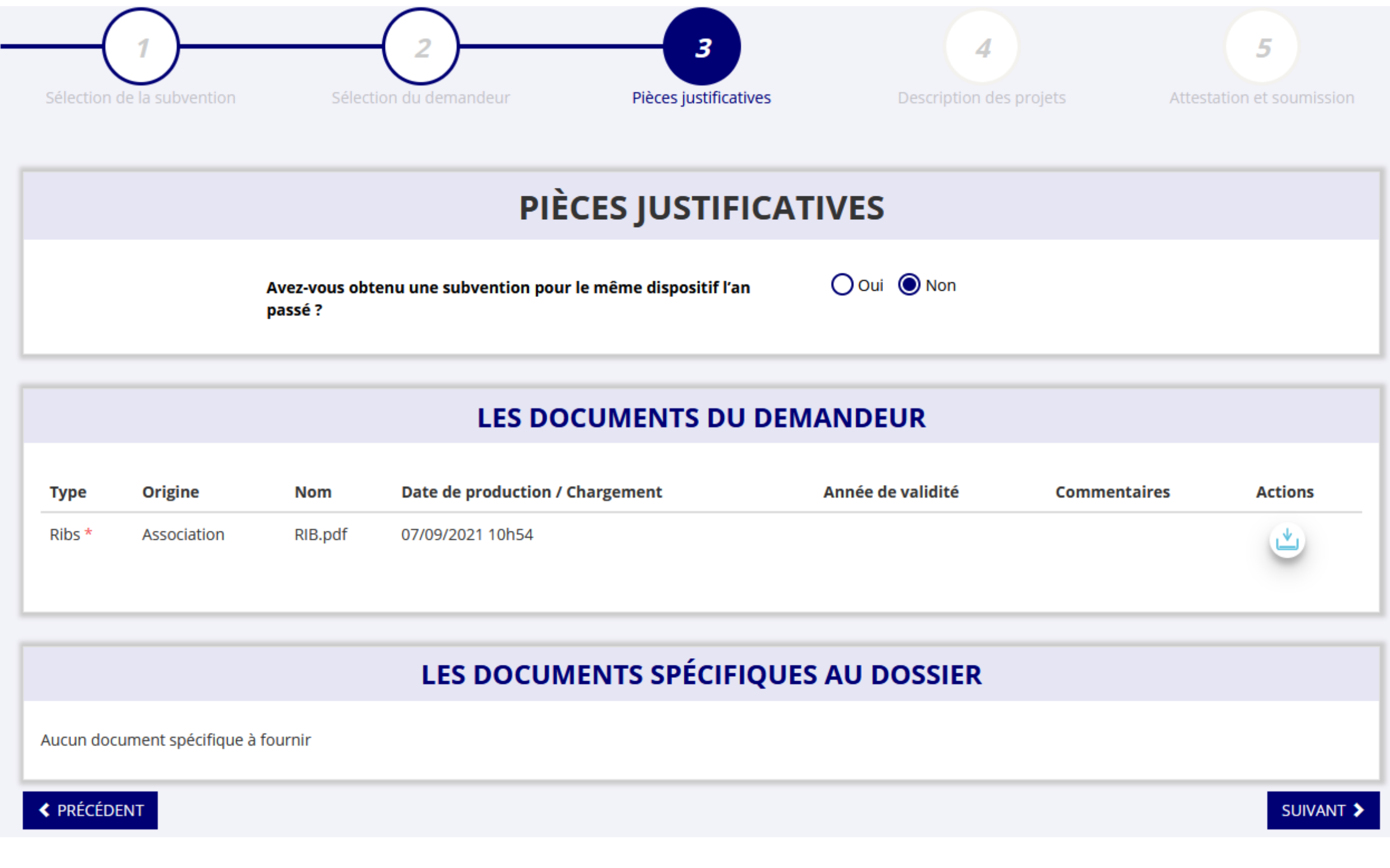

Cochez "non" et vérifiez que le RIB est joint puis cliquez sur "Suivant"

| Туре   | Origine     | Nom     | Date de production / Chargement |
|--------|-------------|---------|---------------------------------|
| Ribs * | Association | RIB.pdf | 07/09/2021 10h54                |

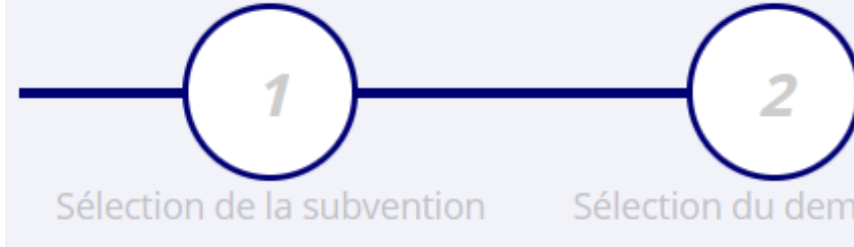

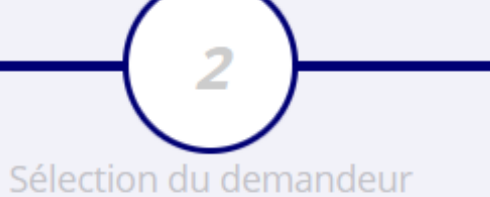

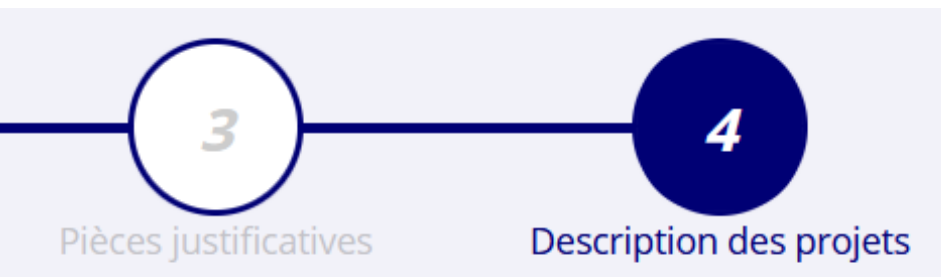

# Cliquez sur le "+"...

## **CONSULTER / SAISIR LES PROJETS**

Veuillez ajouter un projet pour chaque bénéficiaire du Pass'Sport en utilisant le bouton "+" situé en-dessous du tableau. Veuillez SVP ajouter tous les bénéficiaires du Pass'Sport au sein de cette même demande, et ne pas créer plusieurs demandes pour votre association. Vous pouvez reprendre à tout moment un dossier en cours de saisie, depuis l'accueil en cliquant sur « Suivi des démarches > Voir les demandes de subvention ».

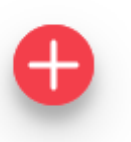

Aucun projet.

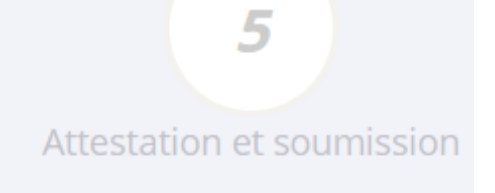

#### TRANSFÉRER UN PROJET D'UN AUTRE DOSSIER

### **PROJET - BÉNÉFICIAIRE PASS'SPORT**

# **6.** ... et remplissez avec les infos sur le bénéficiaire

| Renseignement                                                                                                    | s complémentaires                        |                                       |
|----------------------------------------------------------------------------------------------------|------------------------------------------|---------------------------------------|
| * Fédération<br>d'affiliation                                                                                                    | FEDERATION FRANCAISE DE B/               | ASKETBALL                             |
| * Bénéficiaire : nom                                                                                                    |                                          |                                       |
| * Bénéficiaire :<br>prénom                                                                                                    |                                          |                                       |
| * Bénéficiaire : genre                                                                                                    | Veuillez choisir parmi les choix         | <ul> <li>suivants</li> </ul>          |
| * Bénéficiaire : date de<br>naissance                                                                                                    | JJ/MM/AAAA                               |                                       |
| Bénéficiaire : adresse                                                                                                    | Nom de la voie ou libellé du<br>lieu-dit |                                       |
|                                                                                                    | Code postal *                            | Veuillez saisir votre code postal.    |
|                                                                                                    | Commune *                                | Q Veuillez inscrire les premiers lett |
|                                                                                                    |                                          | Veuillez saisir votre commune.        |
| * L'association atteste<br>de l'exactitude des<br>éléments déclarés,<br>avoir appliqué la<br>réduction de 50€,<br>conserver le courrier<br>justifiant des droits du<br>bénéficiaire |                                          | Besoin d'aide ?                       |

ENREGISTRER

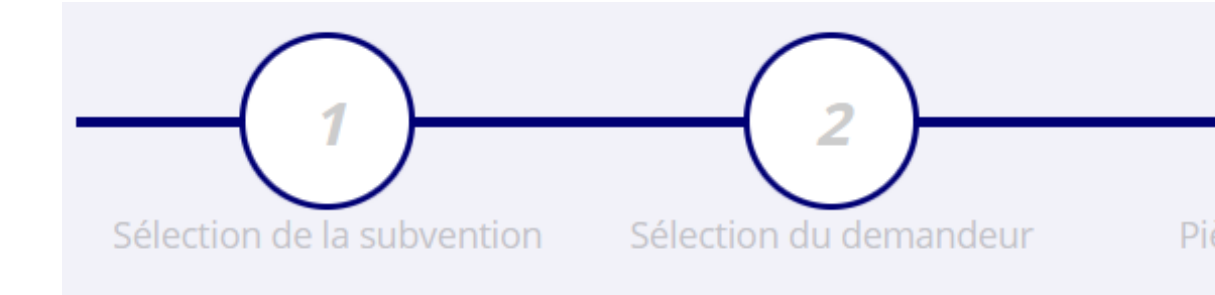

6. Pour ajouter un autre bénéficiaire, cliquez à nouveau sur le "+"

## **CONSULTER / SAISIR LES PROJETS**

Veuillez ajouter un projet pour chaque bénéficiaire du Pass'Sport en utilisant le bouton "+" situé en-dessous du tableau. Veuillez SVP ajouter tous les bénéficiaires du Pass'Sport au sein de cette même demande, et ne pas créer plusieurs demandes pour votre association. Vous pouvez reprendre à tout moment un dossier en cours de saisie, depuis l'accueil en cliquant sur « Suivi des démarches > Voir les demandes de subvention ».

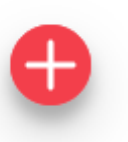

Aucun projet.

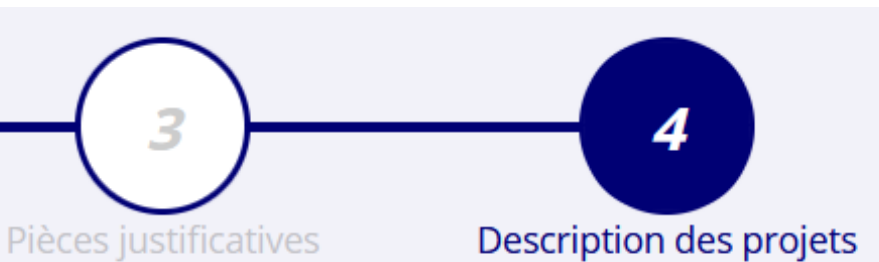

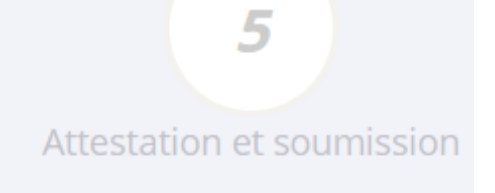

#### TRANSFÉRER UN PROJET D'UN AUTRE DOSSIER

6

... et remplissez à nouveau avec

les infos sur cet autre bénéficiaire

#### **PROJET - BÉNÉFICIAIRE PASS'SPORT**

| * Fédération<br>d'affiliation                                                                               | FEDERATION FRANCAISE DE B                | 3ASKETBALL                            |
|----------------------------------------------------------------------------------------------------|------------------------------------------|---------------------------------------|
| * Bénéficiaire : nom                                                                                        |                                          |                                       |
| * Bénéficiaire :<br>prénom                                                                                  |                                          |                                       |
| * Bénéficiaire : genre                                                                                      | Veuillez choisir parmi les choi:         | ix suivants                           |
| <sup>•</sup> Bénéficiaire : date de<br>naissance                                                            | JJ/MM/AAAA                               |                                       |
| Bénéficiaire : adresse                                                                                      | Nom de la voie ou libellé du<br>lieu-dit |                                       |
|                                                                                                    | Code postal *                            | Veuillez saisir votre code postal.    |
|                                                                                                    | Commune *                                | Q Veuillez inscrire les premiers lett |
|                                                                                                    |                                          | Veuillez saisir votre commune.        |
| * L'association atteste<br>de l'exactitude des<br>éléments déclarés,                                        |                                          |                                       |
| avoir appliqué la<br>réduction de 50€,<br>conserver le courrier<br>justifiant des droits du<br>bénéficiaire |                                          | Besoin d                              |

**7.** Enregistrez à la fin de chaque déclaration de bénéficiaire, mais ne cliquez pas sur "Suivant" avant la fin de la 1ère vague (mi-octobre)

|      | * Bénéficiaire : date de<br>naissance                                                                                                    | JJ/MM/AAAA                                                |               |
|------|----------------------------------------------------------------------------------------------------|-----------------------------------------------------------|---------------|
|      | Bénéficiaire : adresse                                                                                                    | Nom de la voie ou libellé du<br>lieu-dit<br>Code postal * |               |
|      |                                                                                                    | Commune *                                                 | Q Veui        |
|      |                                                                                                    |                                                           | Veuillez sais |
|      | * L'association atteste<br>de l'exactitude des<br>éléments déclarés,<br>avoir appliqué la<br>réduction de 50€,<br>conserver le courrier<br>justifiant des droits du<br>bénéficiaire |                                                           |               |
|      |                                                                                                    |                                                           | EN            |
|      |                                                                                                    |                                                           | EN            |
| ¢ Pl | RÉCÉDENT                                                                                                    |                                                           |               |

isir votre code postal.

uillez inscrire les premiers lett

isir votre commune.

ENREGISTRER

ENREGISTRER

SUIVANT 🕻

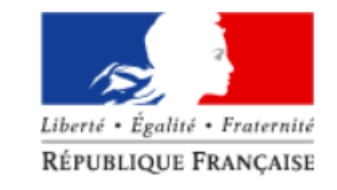

Le Compte Asso

Le site officiel de gestion d'association

AJOUTER UNE NOUVELLE ASSOCIATION OU ÉTABLISSEMENT À CE COMPTE

**Cliquez sur "Suivi** des démarches" et **"Voir les demandes** de subvention" pour compléter avec de nouveaux **bénéficiaires** 

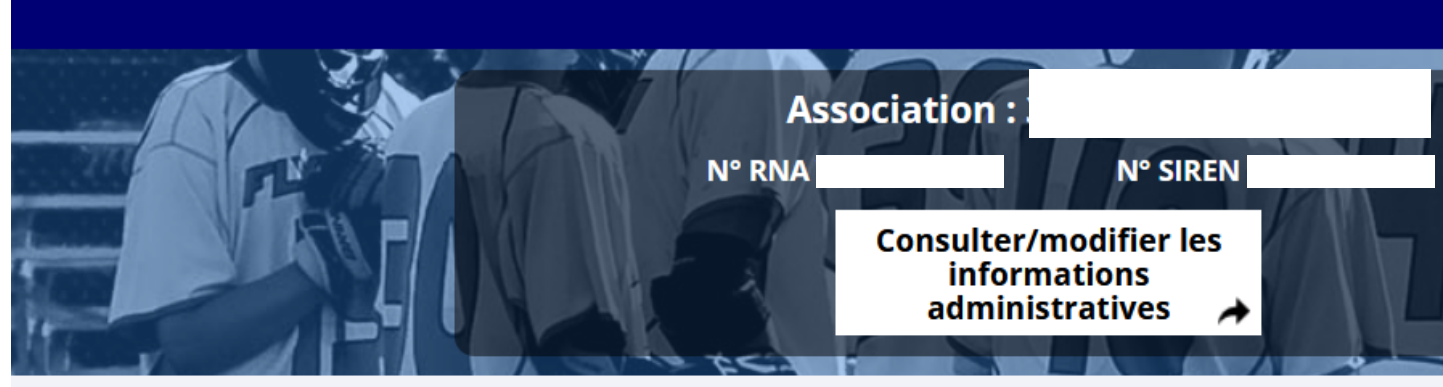

#### A PROPOS

Présentation du service Données personnelles

#### **OUVERTURE DES DONNEES**

DataAsso Data.gouv.fr Données ouvertes

Version: 1.15.0

Vie-publique.fr - Legifrance.gouv.fr - Data.gouv.fr - Gouvernement.fr - France.fr

Direction de la jeunesse, de l'éducation populaire et de la vie associative - Mentions légales - Copyright 2017

Déconnexion

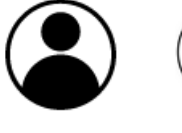

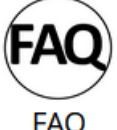

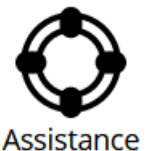

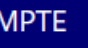

#### SUIVI DES DÉMARCHES -

Voir les demandes de subvention Voir les comptes-rendus financiers Voir les demandes d'attributions de Siret Demander une subvention

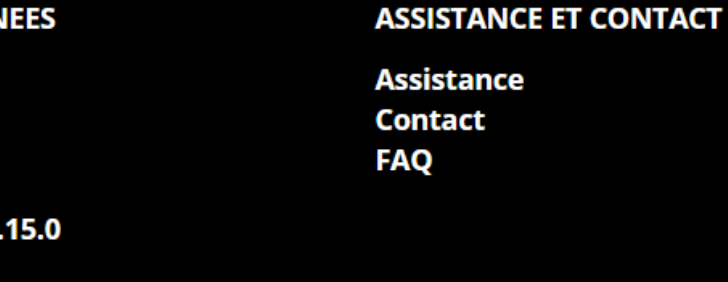

Besoin d'aide?

9 **Retrouvez votre** demande et cliquez sur "4. Liste des projets"

### Demande de subvention N° 21-

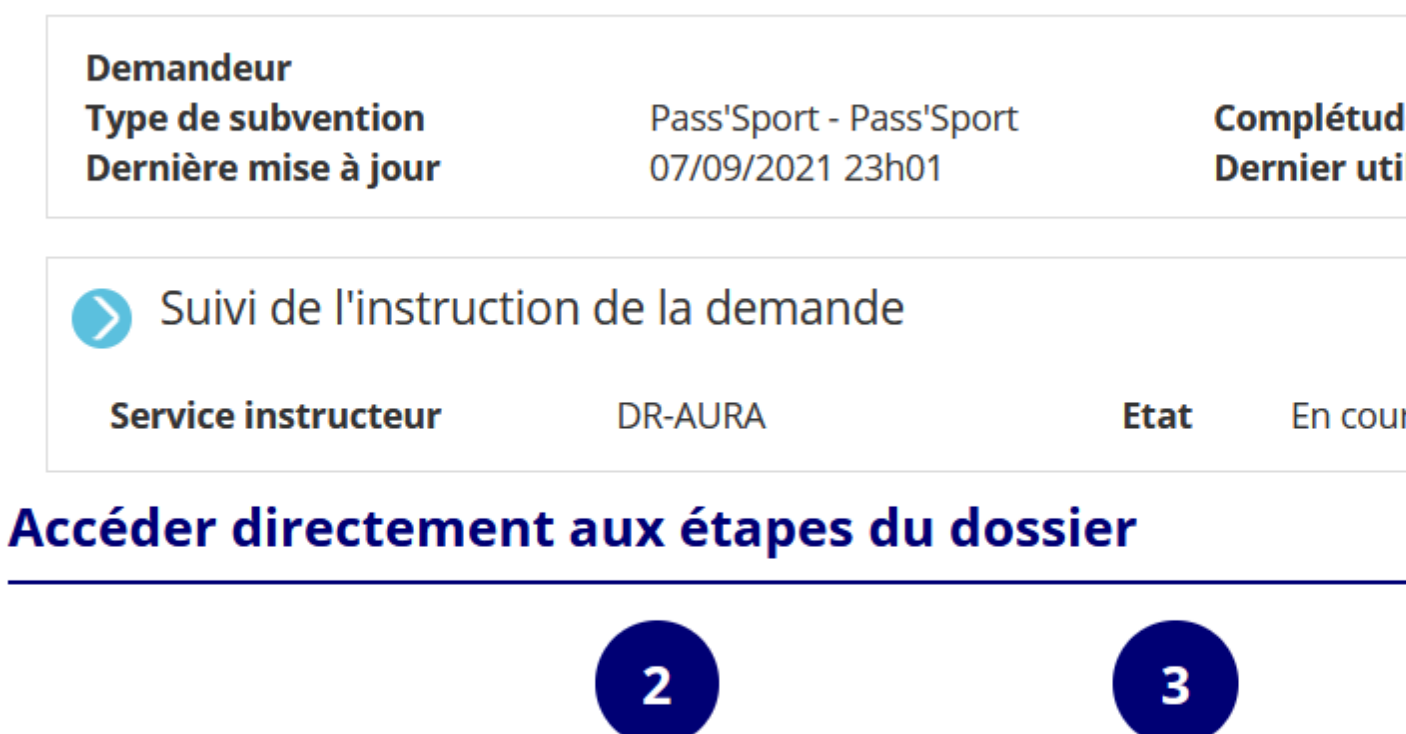

Demandeur. personnes physiques et RIB

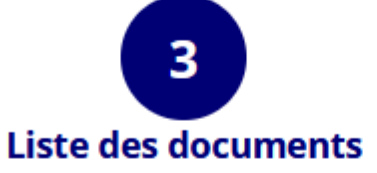

| i <b>de</b> complet    | C        |
|------------------------|----------|
|                        | â        |
|                        | <b>D</b> |
| urs de saisie          | C        |
|                        |          |
| 4<br>Liste des projets |          |

10. À la fin de la 1ère vague (mi-octobre), soumettez votre demande en cliquant sur "Suivant"

| * Bénéficiaire : date de<br>naissance                                                                                                    | JJ/MM/AAAA                                                             |                                                                                                    |           |  |
|----------------------------------------------------------------------------------------------------|------------------------------------------------------------------------|----------------------------------------------------------------------------------------------------|-----------|--|
| Bénéficiaire : adresse                                                                                                    | Nom de la voie ou libellé du<br>lieu-dit<br>Code postal *<br>Commune * | Veuillez saisir votre code postal.          Q       Veuillez inscrire les premiers lett         Veuillez saisir votre commune. |           |  |
| * L'association atteste<br>de l'exactitude des<br>éléments déclarés,<br>avoir appliqué la<br>réduction de 50€,<br>conserver le courrier<br>justifiant des droits du<br>bénéficiaire |                                                                        |                                                                                                    |           |  |
|                                                                                                    |                                                                        | ENREGISTRER                                                                                                    |           |  |
| ENREGISTRER                                                                                                    |                                                                        |                                                                                                    |           |  |
| PRÉCÉDENT                                                                                                    |                                                                        |                                                                                                    | SUIVANT > |  |

## 11. Cochez et complétez les cases et cliquez sur "Transmettre"

| E DU GOU    |
|-------------|
| es (déclars |
| pte associ  |
| rs de subv  |
| inclue ent  |
| es et en n  |
|             |
|             |
|             |
|             |
|             |
|             |

## ATTESTATIONS

JF DU COLORADO declare :

ations et paiements correspondantsa:

lation: 9

ventions déposées auprès d'autres financeurs publics:

tre l'État, les associations d'élus territoriaux et le Mouvement associatif, ainsi que les

nature) sur les trois demiers exercices (dont l'exercice en cours) : 9

# **LIENS UTILES**

Site de la Fédération Française de BasketBall (FFBB) 

Site du Ministère chargé des Sports 

Site du Comité National Olympique et Sportif Français (CNOSF) Accès à plusieurs supports d'information et liste de coordonnées (CNOSF, CDOS, CROS, CTOS) : cnosf.franceolympique.com/cnosf/actus/8532-passsport-mode-demploi-clubs.html

Site du Compte Asso lecompteasso.associations.gouv.fr

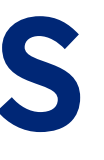

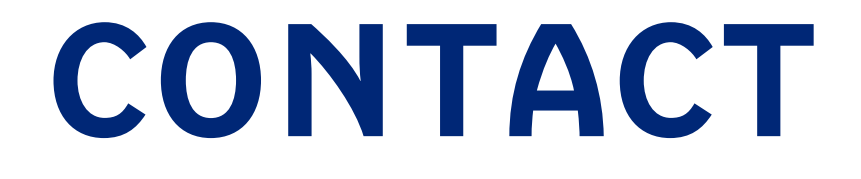

# Une adresse mail dédiée : passport@ffbb.com

# ON RÉPOND MAINTENANT À VOS QUESTIONS...